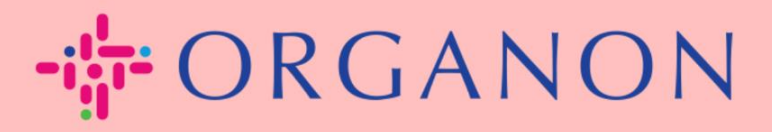

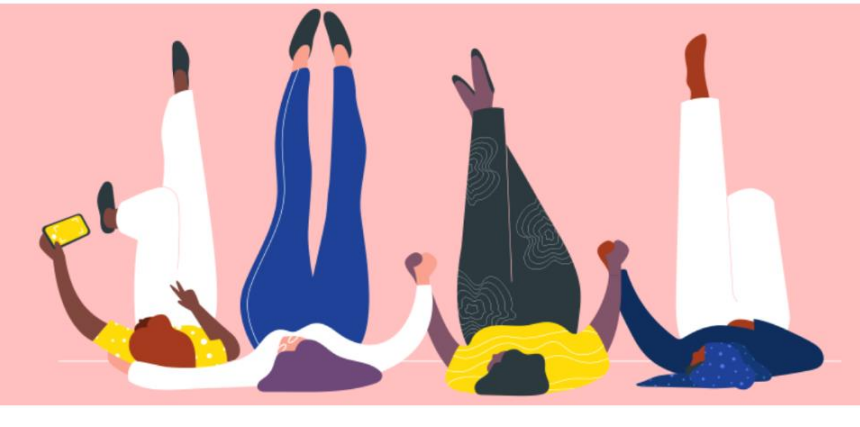

## MEMBUAT FAKTUR MELALUI SUPPLIER ACTIONABLE NOTIFICATION

**Panduan Proses** 

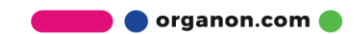

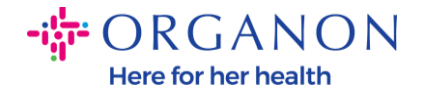

Salah satu keuntungan utama dari Supplier Actionable Notification adalah kemampuan untuk membuat faktur dan mengirimkannya secara elektronik ke Organon untuk pembayaran langsung dari notifikasi Purchase Order (PO) tidak langsung Anda.

## Cara Membuat Faktur Melalui SAN

Untuk mengirimkan faktur melalui Supplier Actionable Notification, Anda harus menerima email dari Coupa yang memberi tahu bahwa Purchase Order (PO) telah dibuat.

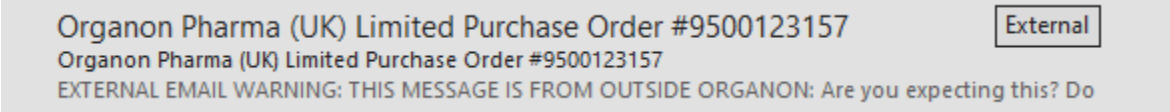

**1.** Klik tombol **Create Invoice** untuk mulai membuat faktur langsung dari email.

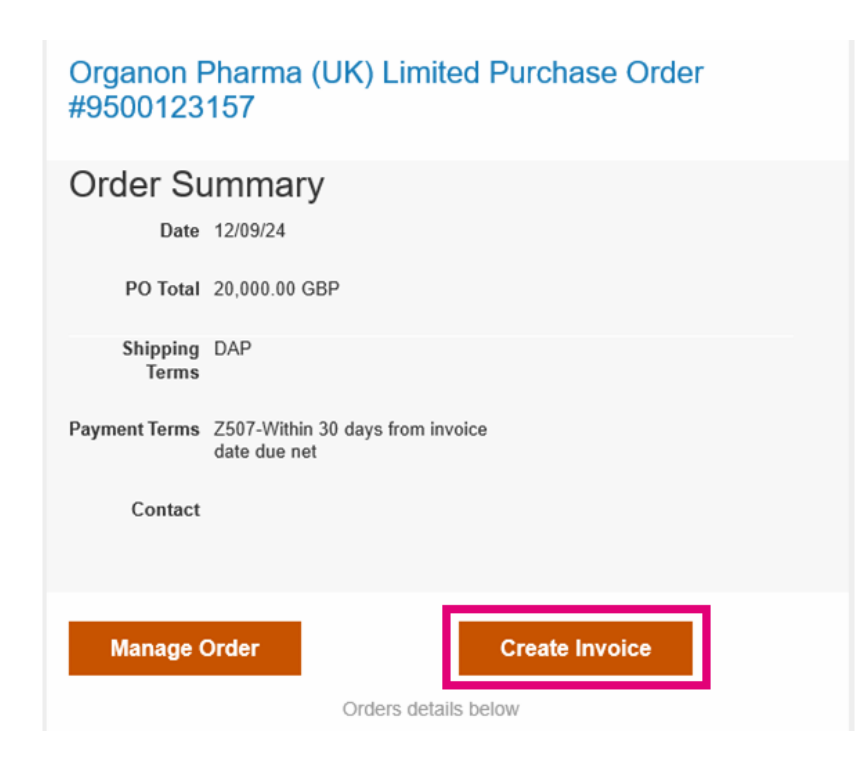

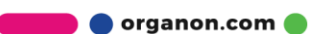

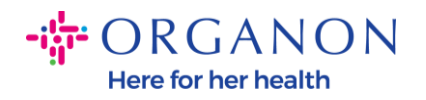

2. Klik Create New Remit-To.

| Draft        |                           |                                     | Hande               | elsstraat 31            |
|--------------|---------------------------|-------------------------------------|---------------------|-------------------------|
| DDP          |                           | ~                                   | 22347               | 6 Upgrade street2       |
|              | Choose Invoice From       | m Address                           |                     | ×els                    |
| Choose File  | No Invoice From Addresses | s to choose from.<br>Create New Rem | it-To.              | 526<br>5526 🗸           |
| Add File   U |                           | Cancel                              | Create New Remit-To | nmerce 31, Floor<br>els |
|              |                           |                                     | Locati              | on Code: BBO            |
|              |                           | _                                   | ISP Number          |                         |

3. Isi informasi perusahaan dan informasi perbankan, lalu klik Create and Use.

| Enter a new addre                                                | ss 🗙 🗙                                                                                                    |                                                                                |                                                                                 |                                         |
|------------------------------------------------------------------|----------------------------------------------------------------------------------------------------|--------------------------------------------------------------------------------|---------------------------------------------------------------------------------|-----------------------------------------|
| Create a Remit To address<br>how you would want to be<br>online. | s to make it available on invoices to specify the details of paid. The Remit To name helps when creating invoices | Banking Informatio<br>NOTE: Banking informatio<br>(with a '*'). Otherwise, ban | n<br>is required for compliant invoicin<br>king info here is not required and v | g when indicated<br>will remain private |
| Company Informat                                                 | ion                                                                                                    | * Bank Name:                                                                   |                                                                                 |                                         |
| Supplier                                                         | 0001062183-Test Account2                                                                                          |                                                                                | Must be present on Belgium of                                                   | ompliant invoice                        |
| * Country/Region                                                 | Belgium 🗸                                                                                                    | Beneficiary Name:                                                              |                                                                                 |                                         |
| * Registered company<br>legal name                               |                                                                                                    | * Bank Account<br>Number:                                                      |                                                                                 |                                         |
| * Company<br>Registration Number                                 |                                                                                                    | Transit Code Type:                                                             | Must be present on Belgium o                                                    | ompliant invoice                        |
| * Type of Company                                                | Must be present on Belgium compliant invoice                                                                      | Transit Code:                                                                  |                                                                                 |                                         |
|                                                                  | A Must be present on Belgium compliant invoice                                                                    | IBAN:                                                                          |                                                                                 |                                         |
| Liquidation State                                                |                                                                                                    | SWIFT Code:                                                                    |                                                                                 |                                         |
| * Place of Registration                                          |                                                                                                    |                                                                                |                                                                                 |                                         |
|                                                                  | Must be present on Belgium compliant invoice                                                                      |                                                                                | Cancel                                                                          | Create and                              |
| * Register Legal<br>Entities                                     |                                                                                                    |                                                                                |                                                                                 |                                         |
| License Number                                                   | Must be present on Belgium compliant invoice                                                                      |                                                                                |                                                                                 |                                         |

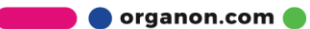

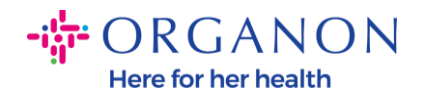

## **4.** Isi **nomor faktur, tanggal faktur,** dan lampirkan faktur legal dalam format PDF di kolom Lampiran **(Attachments).**

| ORGANON<br>Organon UAT                                                 |                                               |                        | Sign Out                                                                             |
|------------------------------------------------------------------------|-----------------------------------------------|------------------------|--------------------------------------------------------------------------------------|
| Create Invo                                                            | ice Create                                    |                        |                                                                                      |
| 🔅 General Inf                                                          | 0                                             | From                   |                                                                                      |
| * Invoice #                                                            |                                               | * Supplier             | 0001005941-Test Account                                                              |
| * Invoice Date                                                         | 12/09/24                                      | * Supplier VAT ID      | GB875121247 🗸                                                                        |
| Payment Term<br>(determined<br>automatically. Manual<br>entry ignored) | Z507-Within 30 days from invoice date due net | * Invoice From Address | Test Account<br>REGENT HOUSE<br>LONDON<br>London                                     |
| Date of Supply                                                         | 12/09/24                                      |                        | W3 0XA<br>United Kingdom                                                             |
| * Currency                                                             | GBP 🗸                                         |                        | LTD                                                                                  |
| Delivery Number                                                        |                                               | * Remit-To Address     | Test Account                                                                         |
| Status                                                                 | Draft                                         |                        | LONDON                                                                               |
| Shipping Term                                                          | DAP 🗸                                         |                        | London<br>W3 0XA<br>United Kingdom                                                   |
|                                                                        |                                               | * Ship From Address    | Test Account<br>REGENT HOUSE                                                         |
| Attachments ()                                                         | Add File   URL   Text                         |                        | London                                                                               |
| Discount Amount                                                        |                                               |                        | W3 0XA<br>United Kingdom                                                             |
| Reference                                                              |                                               | ⊙ To                   |                                                                                      |
| Cash Accounting<br>Scheme                                              |                                               | Customer               | Organon                                                                              |
| Margin Scheme                                                          |                                               | * Bill To Address      | Organon Pharma (UK) Limited<br>SHOTTON LANE<br>656514 Upgrade street2<br>CRAMLINGTON |

**Catatan:** Nomor faktur di Coupa harus unik dan harus sesuai dengan nomor faktur pada lampiran.

Jika ada beberapa faktur untuk satu Purchase Order, faktur tersebut harus dikirim secara terpisah.

🛑 🔵 organon.com 🔵

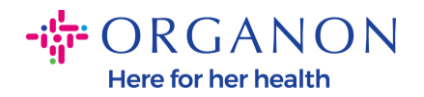

5. Jika Anda perlu menghapus baris dalam Purchase Order atau sedang membuat faktur untuk Purchase Order dengan beberapa baris, klik **ikon X merah** di sebelah baris yang ingin Anda hapus.

| -                    | Qty                            | UOM                                                      | Price    |       | 20 000 0 | 0     |
|----------------------|--------------------------------|----------------------------------------------------------|----------|-------|----------|-------|
| Test line 1          | 500.000                        | Kilogram                                                 | ~        | 40.00 | 20,000.0 | 00.00 |
| 20 Line              | Service/Time SI                | neet Line                                                | Contract |       | Period   |       |
| 9500123157-1         | None                           |                                                          | ~        |       | ~        |       |
| Supplier Part Number | HSN/SAC                        |                                                          | Billing  |       |          |       |
|                      | Select                         | 1007_UNITED KINGDOM-67102000-10070                       |          |       | 070238   |       |
|                      | Select the required down list. | Select the required HSN code from the drop<br>down list. |          |       |          |       |
|                      |                                |                                                          |          |       |          |       |
| faxes                |                                |                                                          |          |       |          |       |
| VAT Rate             | VAT Amount                     | Tax Reference                                            |          |       |          |       |
| VAT Rate             | VAT Amount                     | Tax Reference                                            |          |       |          |       |

**6.** Sesuaikan kolom **Kuantitas (Quantity)** (tergantung pada bagaimana PO dibuat) untuk mencerminkan jumlah yang akan ditagih.

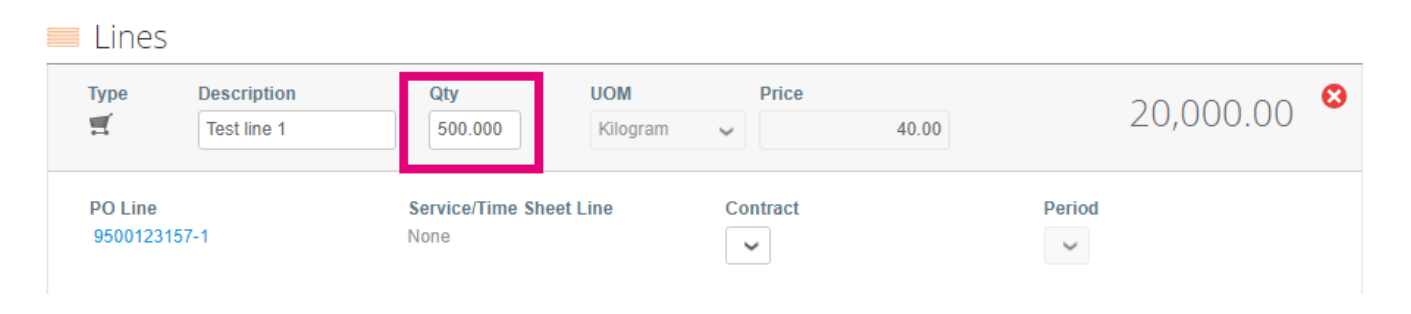

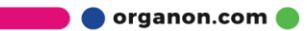

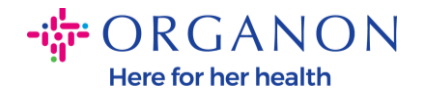

**Catatan:** Jika Anda tidak membuat faktur untuk seluruh Purchase Order, Anda harus menghapus semua baris yang tidak digunakan, termasuk baris dengan jumlah/kuantitas 0,00.

7. Masukkan jumlah pajak (Tax Amount) di kolom Pajak (Tax) di bagian bawah layar dan klik "Calculate" untuk menghitung total harga termasuk pajak.

Setelah PPN dihitung, Anda dapat mengirim faktur ke Organon dengan mengklik tombol **Submit**.

| VAT Rate            | 4,000.00      | Tax Reference                                         |                                   |
|---------------------|---------------|-------------------------------------------------------|-----------------------------------|
| Add Line Pick lines | from Contract | Totals & Taxes<br>Lines Net Total<br>Lines VAT Totals | 20,000.00<br>4,000.00             |
|                     |               | Shipping<br>VAT<br>Tax Reference                      | 0.00<br>a tax reason description. |
|                     |               | Handling<br>VAT<br>Tax Reference                      | 0.0                               |
|                     |               | Total VAT<br>Net Total                                | 4,000.0<br>20,000.0               |

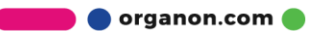